< Cygwin と IRAF インストールメモ >

美星天文台綾仁氏に教えていただいたものですが、その後、環境が変わっている可能性は高いと思います。なお、http://hamalabo.sakura.ne.jp/Soft/iraf\_cygwin/でも、詳細な説明がなされています。

1.Cygwinのインストール

(0) インストールについての説明は、HP上でいろいろ探せるが、次のページを利用。
 http://www.okisoft.co.jp/esc/cygwin.html

(1) http://www.cygwin.com/のトップページにあるインストール専用項目から入る。
 setup.exeをスタートさせる。ほぼ指定に従えば良い。デフォルトのパッケージインストール部分では、次のものを追加する。シェル部分ではtcsh、エディタ部分 vim、X Window部分ではxterm、計3個だけで十分です。

(2)インストール終了の表示が出た後、デスクトップに作られた「Cygwin」をクリックする。 そうすると、ユーザーのホームが自動的に作られ、使用が可能となる。終了は exit あるいは logout。

2.X Windowsの起動

(1).Xdefaultsとstartxwinのコピーをします。
 http://www.okisoft.co.jp/esc/cygwin-9.htmlからコピーすることで、作業が簡単化できる。
 コピーしたファイルを、ホームディレクトリに .Xdefaults、ディレクトリ/usr/local/bin に
 startxwinとして置く。

この時テキストファイルとして置かれるので、テキストファイルの形式が消えるように、 cp コマンドなどを使用して Cygwin 上で処理しなおす。

その後、startxwinのコマンドを入力すると、「startxwin:コマンドが見つからないとの表示」が 出る。この場合は、検索テーブルを作り直すために、rehashのコマンドを使う。

3. Cygwin 用 IRAF のダウンロード (1)まず、http://iraf.nao.ac.jp/iraf/ftp/iraf/v214/PCIX/ にはいる。 以下の表示がある。

Index of /iraf/ftp/iraf/v214/PCIX

| Name             | Last modified     | Size  | Description |
|------------------|-------------------|-------|-------------|
| Parent Directory | 04-Dec-2007 10:16 | -     |             |
| CHECKSUMS        | 14-Jan-2008 23:21 | 1k    |             |
| as.pcix.gen.gz   | 15-Jan-2008 02:25 | 20.9M |             |
| guiapps.readme   | 13-Jun-2003 00:00 | 7k    |             |
| guiapps.tar.gz   | 03-Dec-2007 19:49 | 51.2M |             |

| ib.cygw.x86.gz | 14-Jan-2008 22:55 | 11.8M |  |
|----------------|-------------------|-------|--|
| ib.lnux.x86.gz | 14-Jan-2008 22:53 | 12.2M |  |
| ib.macx.ppc.gz | 14-Jan-2008 22:28 | 20.3M |  |
| ib.macx.x86.gz | 14-Jan-2008 22:26 | 16.2M |  |
| ib.rhux.x86.gz | 14-Jan-2008 21:13 | 12.1M |  |
| nb.cygw.x86.gz | 14-Jan-2008 22:55 | 14.3M |  |
| nb.lnux.x86.gz | 14-Jan-2008 22:53 | 14.2M |  |
| nb.macx.ppc.gz | 14-Jan-2008 22:28 | 24.7M |  |
| nb.macx.x86.gz | 14-Jan-2008 22:26 | 23.6M |  |
| nb.rhux.x86.gz | 14-Jan-2008 21:13 | 14.5M |  |
| pciraf.ms.gz   | 16-Jul-2002 00:00 | 17k   |  |
| pciraf.ps.gz   | 16-Jul-2002 00:00 | 42k   |  |
| unixsmg.ms.gz  | 05-May-2002 00:00 | 33k   |  |
| unixsmg.ps.gz  | 05-May-2002 00:00 | 83k   |  |
|                |                   |       |  |

この中から、as.pcix.gen.gz、ib.cygw.x86.gz、nb.cygw.x86.gz の3つをダウンロードする。 ファイルは / tmp / 中に保存する。

4. IRAF のインストール

(1) IRAFはcsh使用を想定しているので、使うシェルをtcshにする。
 /etc/passwdをviエディターなどで編集して/bin/bashを /bin/tcshに書き換える。

(2) Cygwin 上で、mkdir /iraf として IRAF 用のディレクトリを作る。 次に、その下に次のディレクトリを用意する(この作業に並行して、Windows で眺めて確認のこと)。

% mkdir /iraf/iraf % mkdir /iraf/iraf/local % mkdir /iraf/irafbin % mkdir /iraf/irafbin/bin.cygwin % mkdir /iraf/irafbin/noao.bin.cygwin

(3)ダウンロードしたファイルを次のように展開する。
 ダウンロードした圧縮ファイルの形式が異なり、展開できない時には、tarのoptionにzを加えるか、パイプ操作の間にさらにzcatなどを挟んでみる。

% cd /iraf/iraf % cat /tmp/as.pcix.gen.gz | tar -xpf -% cd /iraf/irafbin/bin.cygwin % cat /tmp/ib.cygw.x86.gz | tar -xpf - % cd /iraf/irafbin/noao.bin.cygwin

% cat /tmp/nb.cygw.x86.gz | tar -xpf -

この過程に不安があれば、ディレクトリ作りからやり直した方が無難。

(4)最後の操作 % setenv iraf /iraf/iraf/ % cd /iraf/iraf/unix/hlib % source irafuser.csh % tcsh % setenv LANG C % ./install

その後、ユーザーのディレクトリでmkiraf コマンドを実行する。もし、このコマンドが働かない場合は rehash のコマンドを使った後、再びmkiraf コマンドを実行する。

login.cl などが作られる。ついでに cl コマンドを入力して、IRAF が立ち上がるかどうかを調べておく。その後、エディターで login.cl の設定を通常の変更を行う。

5.Windows 用の DS9 インストール http://hea-www.harvard.edu/RD/ds9/ からダウンロードする。

そのHPでは次の選択があるので、Windows XP/2000/NTの項目をクリックしてファイルを入手する。 ------

DS9 Binaries Version 4.0b10 For HTTP-based retrieval use:

Solaris Solaris64 Linux Linux64 (AMD Opteron) Linux(older versions) LinuxPPC MacOSX PPC (10.4.x) MacOSX Intel Darwin PPC (10.4.x) Darwin Intel Windows XP/2000/NT ダウンロードしたファイルは自己解凍になっているので、Windows 上でダブルクリックする。 解凍先は、/iraf/x11iraf のディレクトリを作り、そこに保存する。 Unzipをクリックして解凍終了後、closeで閉じる。ds9.exe と cygwin1.dll ができる。 (なお、ds9.exe は Windows 上で起動できる。)

```
Cygwin上では、 /usr/local/bin/ds9の名前で上のds9.exeにシンボリックリンクを張る。 % In -s /iraf/x11iraf/ds9.exe /usr/local/bin/ds9
```

DS9 に IRAF からの画像を表示するには、 setenv IMTDEV "inet:5137:127.0.0.1" の設定が必要とのこと。

これをホームディレクトリに置く。

```
簡単化するために、綾仁氏は次の.loginファイルを提供してくれている。
   .....
#
# Example /etc/csh.login for Cygwin
#
unsetenv TEMP
unsetenv TMP
set path=( /usr/local/bin /usr/bin /bin $path:q )
if ( ! ${?USER} ) then
 set user="`id -un`"
endif
if ( ! ${?HOME} ) then
 set home=/home/$USER
end i f
if ( ! -d "$HOME" ) then
 mkdir -p "$HOME"
end i f
if ( ! ${?term} || "$term" == "unknown" || "$tty" == "conin" ) then
 set term=cygwin
end i f
setenv MAKE_MODE unix
#added by ayani
setenv IMTDEV "inet:5137:127.0.0.1"
umask 022
  -----
```

6.x11irafのインストール

http://iraf.net/ftp/pub/fitz/xgterm.cygwin をダウンロードする。/iraf/x11irafに置き、それに対して、/usr/local/bin/xgtermの名前でシ ンボリックリンクを張る。

% In -s /iraf/x11iraf/xgterm.cygwin /usr/local/bin/xgterm

7.途中でトラブルが起きた時の対応

Windows上での操作ですから、ディレクトリCygwin以下を削除して最初からやり直すだけで済む。 他の部分への影響はない。

8. Cygwin 立ち上げ時の「おまじない」と IRAF 起動方法

(1) Cygwin を起動する。次のコマンドを入力する。

-----

% tcsh

% source .login

-----

その後

% startxwin

でX Windowのxtermを立ち上げる。

もう一つのxtermを立ち上げておくと便利なので、

% xterm &

でWindowを開いておく。

カーソルの色が橙色になるのは、2でコピーした startxwinの設定による。

DS9 が必要であれば、 % ds9 & で用意しておく。

立ち上がる X Window のフォントサイズが小さいので、IRAF の作業をする xgterm 起動時には、 % xgterm - fn 9x15 とオプション指定で xgterm を開けば、大きなフォント表示になる。 なおフォントサイズには、他に 7x13、10x20 などがある。

(2) 立ち上がった xgterm 上で cl コマンドを入力する。 IRAF が立ち上がり、作業ができる状態となる。